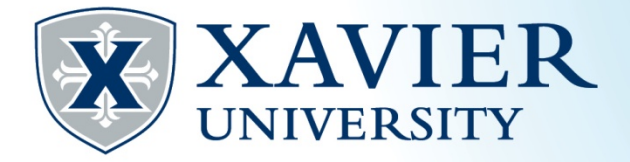

## Quick Tips for Finding a Subject Area Course

- 1. Go to the Current Student Hub and click on "Self Service" and log on.
- 2. Click on "Streamlined Class Search".
- 3. Select the appropriate term.
- 4. Submit.
- 5. Under Subject, select the Subject area you want to view.
- 6. Click "Class Search".

All of your options will now be displayed.

Subject: -All-Accounting American Sign Language Select the subject. Arabic Art e.g. Biology Athletic Training **Tip: Start typing the** Biology subject to find **Business Administration** it in the list. **Business Law** Chemistry Course Number:

Class Search

Click "Class Search".

bject Area Course

## All of your options will now be displayed.

| 91356 BIOL 125 | 01 | М | 1.000 Life Lab:<br>Investigation I | Т | 11:30<br>am-<br>01:20<br>pm | 19 | 6 | 13 |
|----------------|----|---|------------------------------------|---|-----------------------------|----|---|----|
| 91357 BIOL 125 | 02 | М | 1.000 Life Lab:<br>Investigation I | т | 11:30<br>am-<br>01:20       | 19 | 1 | 18 |

*Quick Tips* – Finding a Subject Area Course Office of the Registrar (513) 745-3941 xureg@xavier.edu